# Metatrader4 アプリ設定方法

# まずは IronFX にログイン

| クライアントポータルへロ<br>グイン                                                    |  |
|------------------------------------------------------------------------|--|
| Eメール                                                                   |  |
| パスワード                                                                  |  |
| <u>パスワードを再発行</u><br>ログイン                                               |  |
| ※ログイン ID は登録したメールアドレスです。<br>※パスワードは登録したメールに ironFX から<br>届いています。ご確認下さい |  |

#### ログイン後、画面を下に移動させ、

#### サーバーの番号を確認する

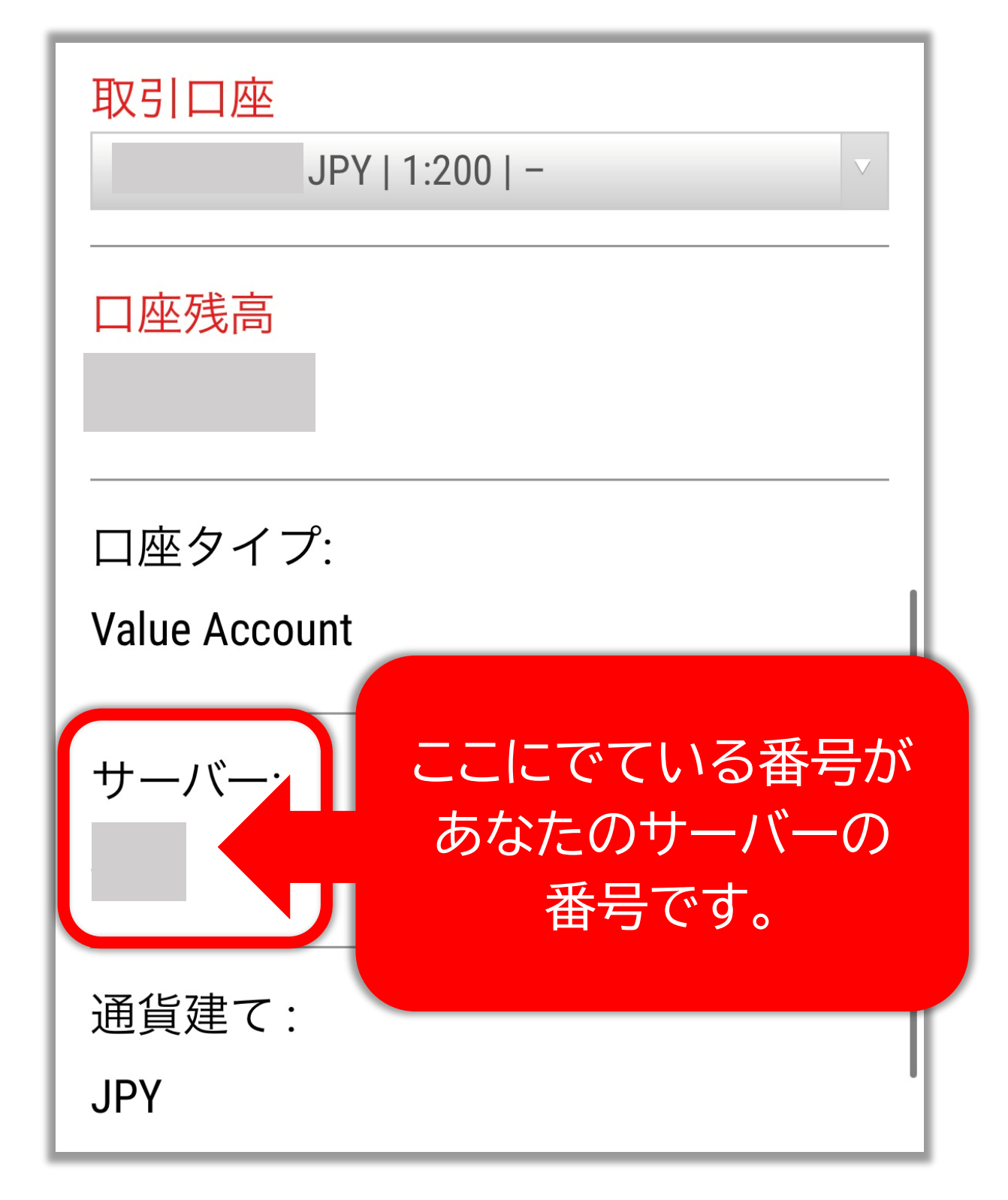

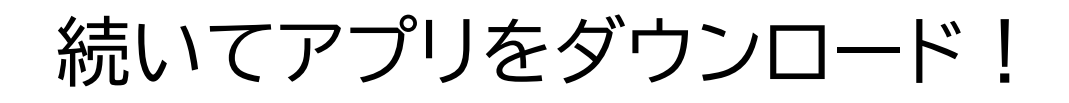

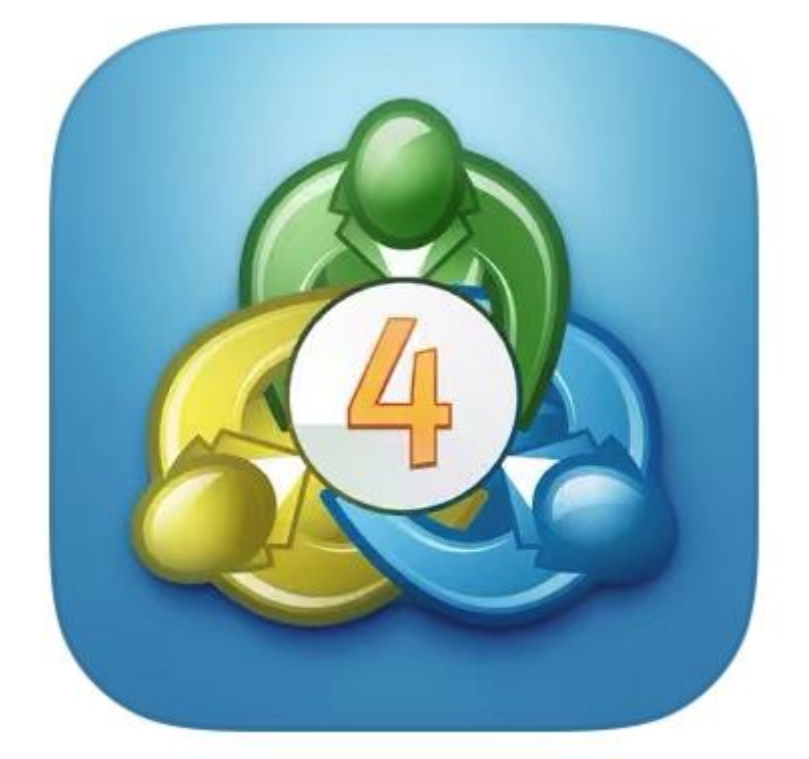

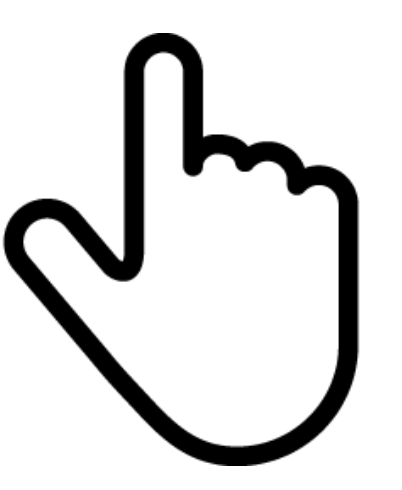

# スマホで「Metatrader4」の アプリをダウンロードします

#### 「許可」を選択

#### この画面が表示されない場合もあります

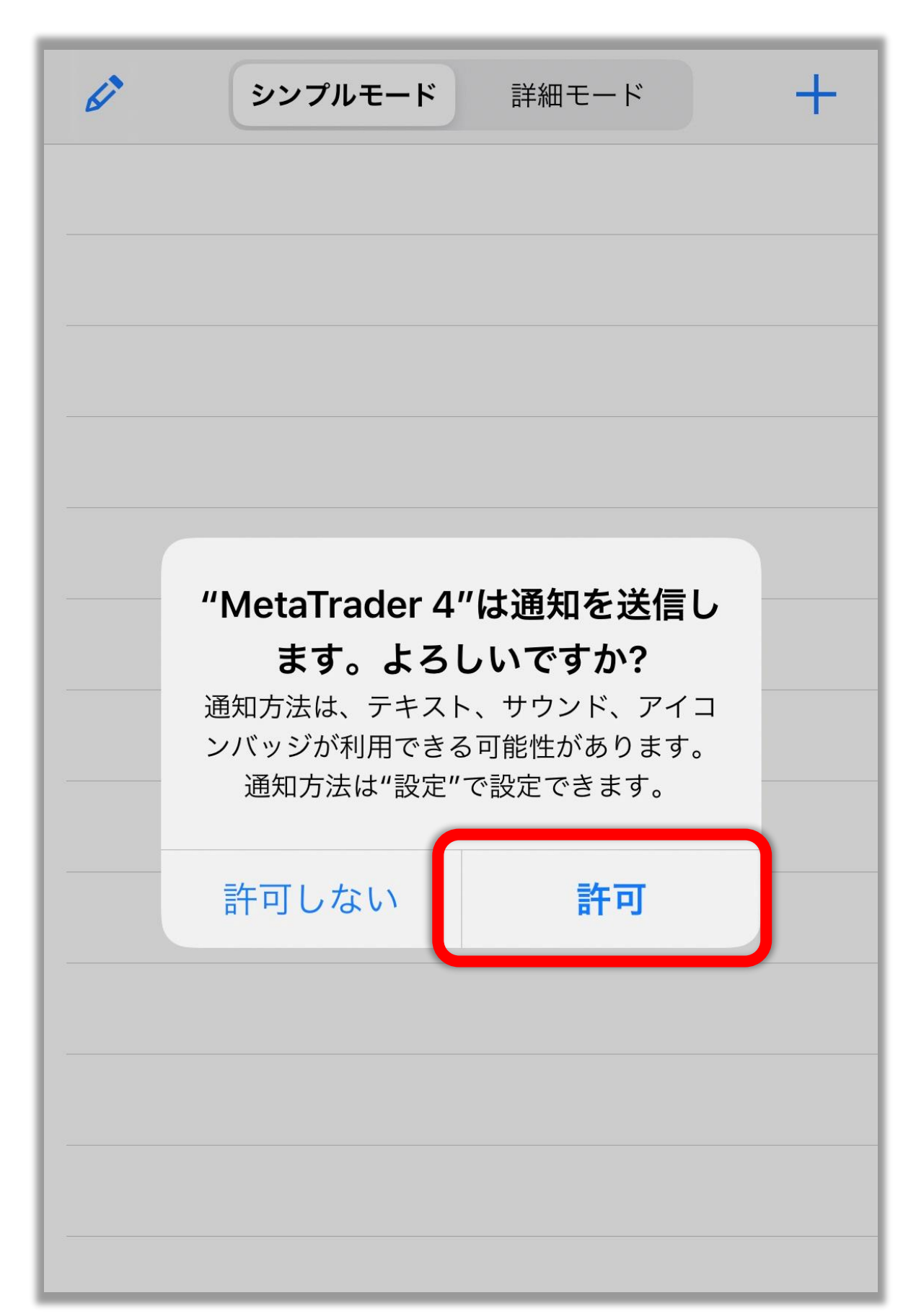

### 右下の設定をタップ

| Ø      | <b>シンプルモード</b> 詳細モード    | +                                                                  |
|--------|-------------------------|--------------------------------------------------------------------|
| EURDKK | 7.46911                 | 7.47208                                                            |
| EURHKD | 8.46636                 | 8.46969                                                            |
| EURNOK | 10.17233                | 10.17969                                                           |
| EURSEK | 10.56654                | 10.57504                                                           |
| EURZAR | 16.49571                | 16.52151                                                           |
| GBPDKK | 8.93149                 | 8.93661                                                            |
| GBPNOK | 12.16294                | 12.17545                                                           |
| GBPSEK | 12.63620                | 12.64640                                                           |
| USDDKK | 6.87215                 | 6.87560                                                            |
| EURUSD | 1.08674                 | 1.08691                                                            |
| USDJPY | 110.568                 | 110.586                                                            |
|        |                         |                                                                    |
| 気配値    | 中口中 ノノ 口   チャート トレード 履歴 | ●<br>●<br>●<br>●<br>●<br>●<br>●<br>●<br>●<br>●<br>●<br>●<br>●<br>● |

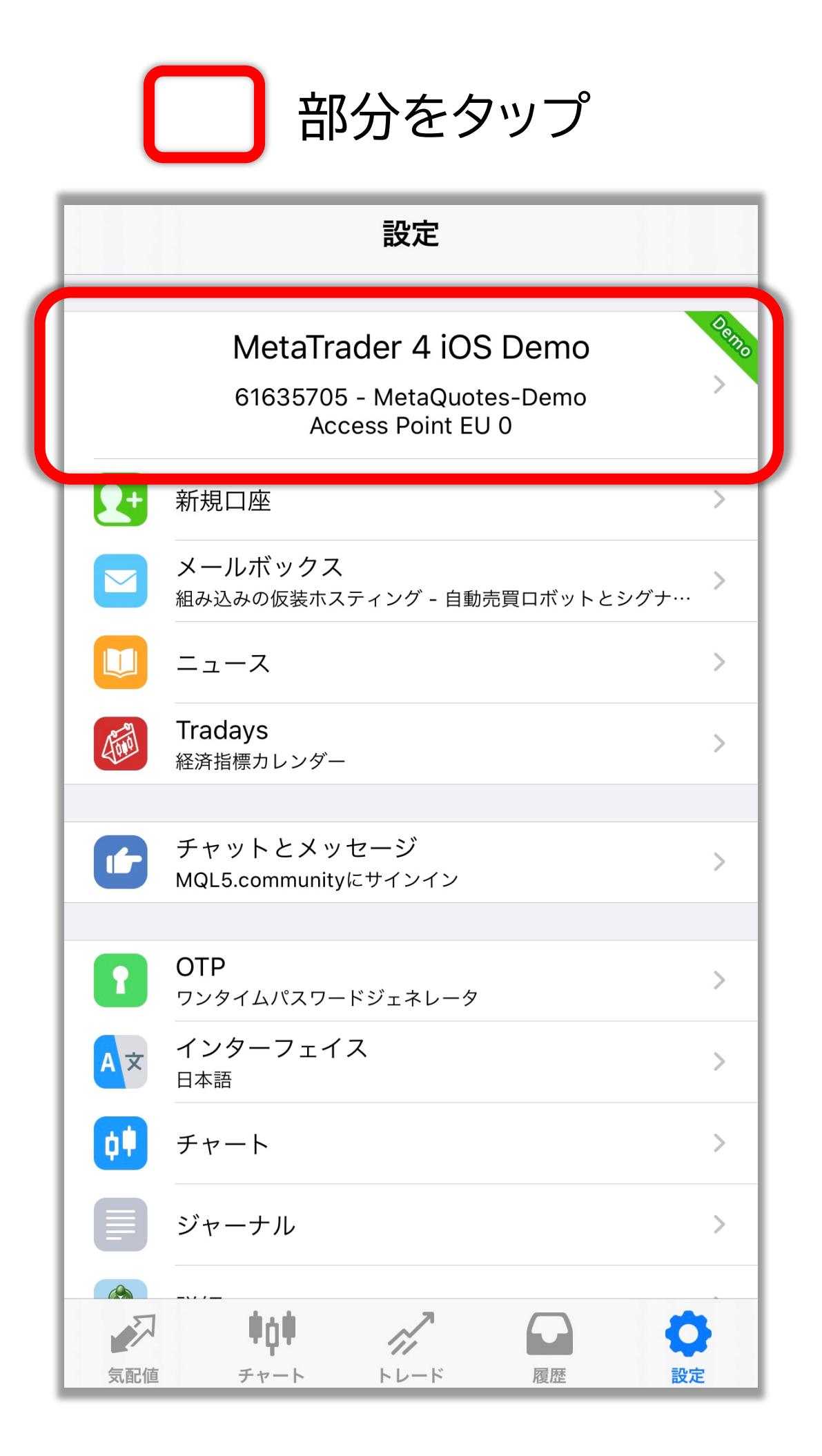

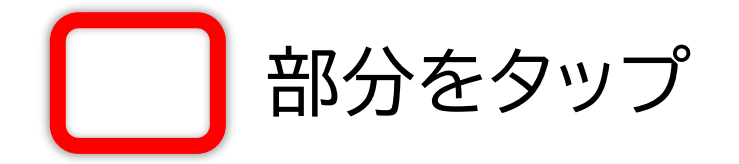

| <   | 口座                                                  | +     |
|-----|-----------------------------------------------------|-------|
| 現在の | 口座                                                  |       |
|     | MetaTrader 4 iOS Demo<br>61635705 - MetaQuotes-Demo | 0 0 0 |
|     |                                                     |       |
|     |                                                     |       |
|     |                                                     |       |
|     |                                                     |       |
|     |                                                     |       |
|     |                                                     |       |
|     |                                                     |       |
|     |                                                     |       |

「既存のアカウントにログイン」を選択

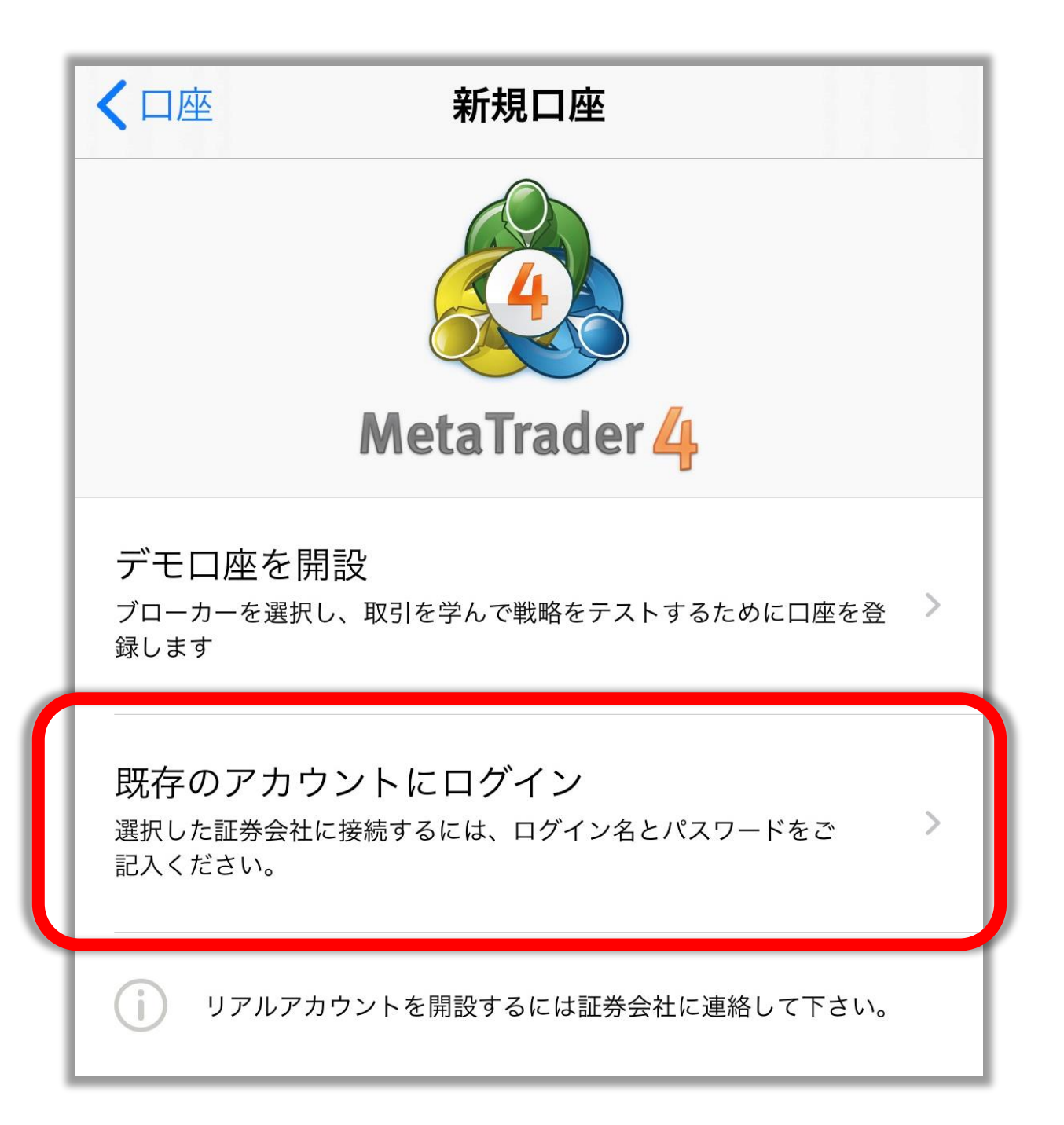

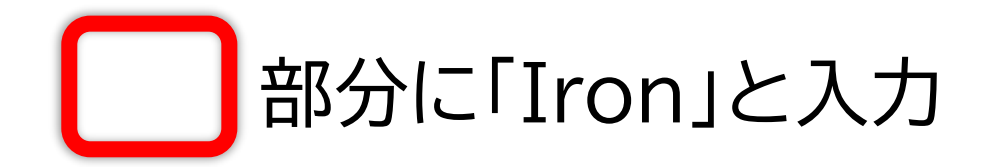

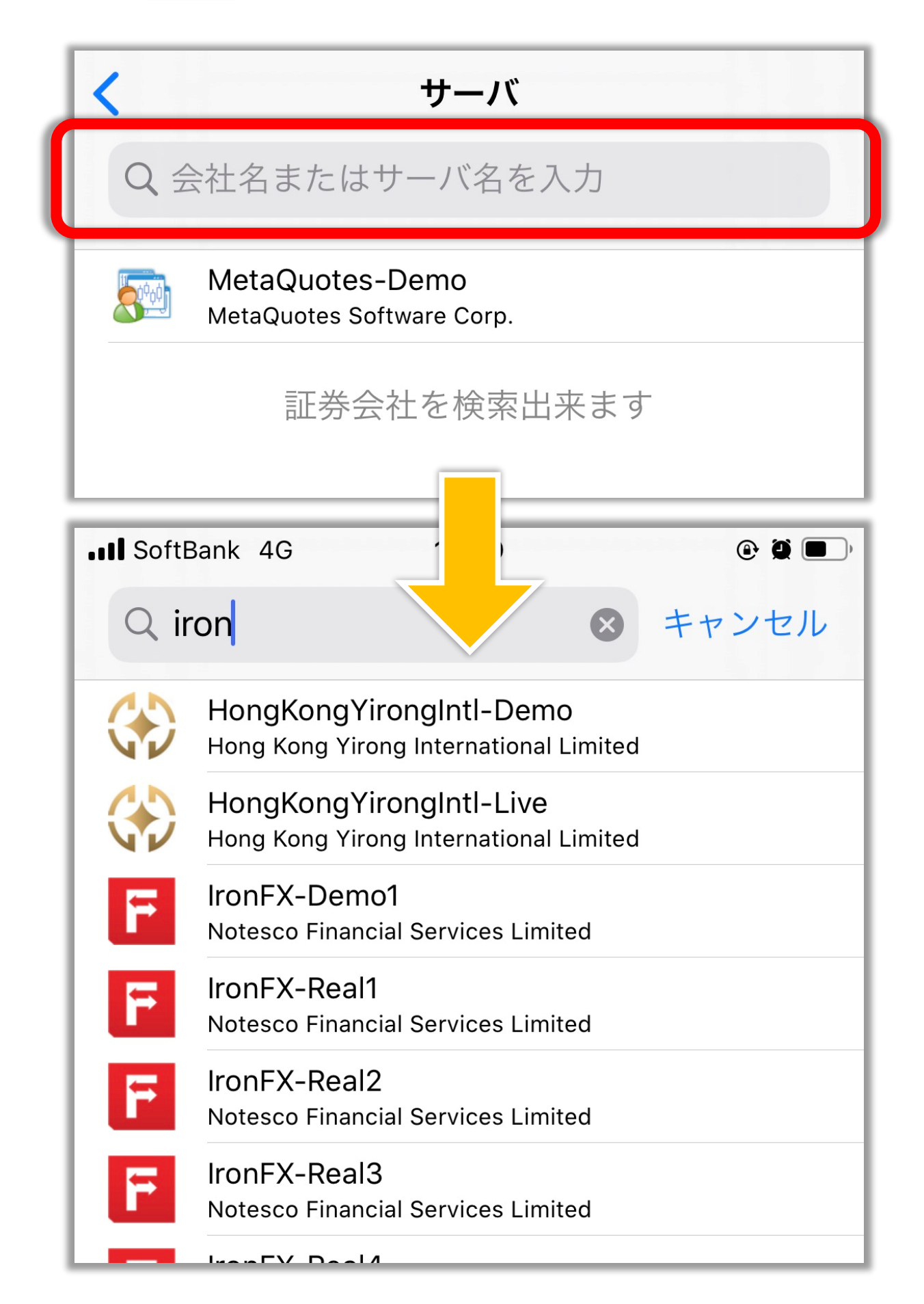

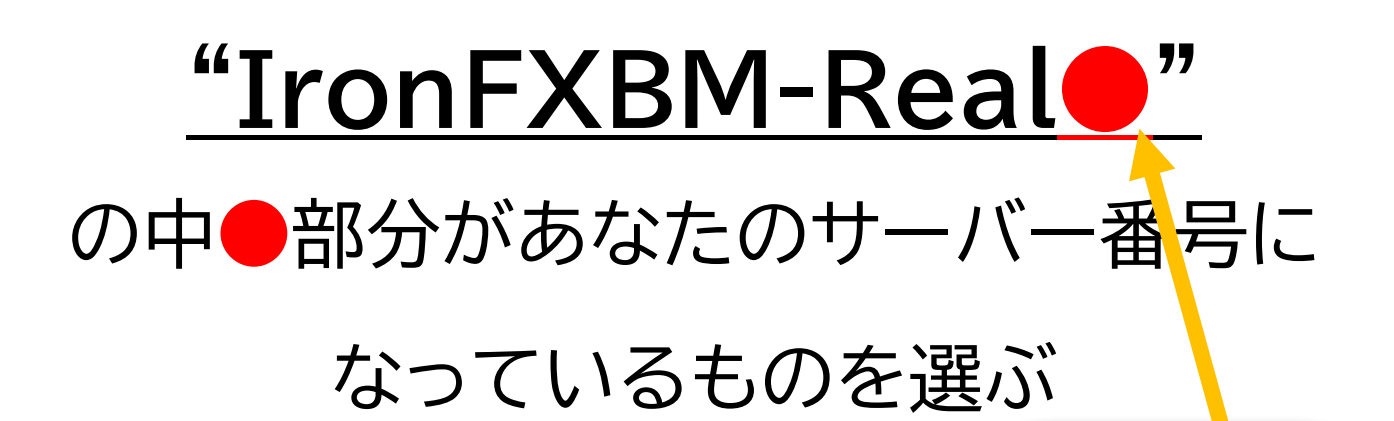

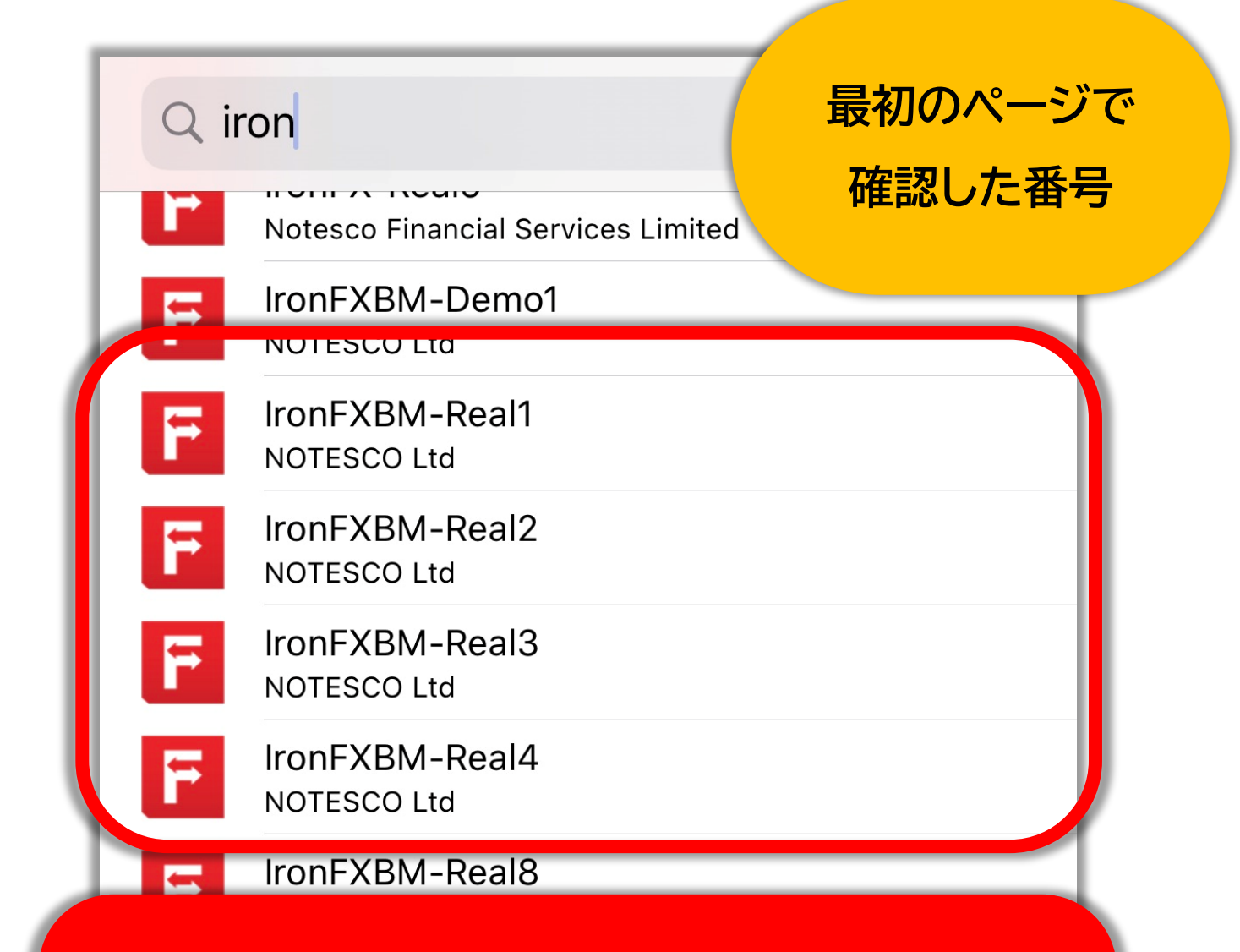

IronFX**BM**-Real と IronFX-Real とがあるので要注意!「BM」がある方 を選んでください。

| ログイン・パスワー | -ドを入力して |
|-----------|---------|
|-----------|---------|

# サインインをタップ!

| <                    | ログイン            | サインイン      |
|----------------------|-----------------|------------|
| F IronFXBN<br>NOTESC | И-Real<br>Ю Ltd |            |
| ログイン                 |                 | 座番号を入力     |
| パスワード                | パフ              | スワードを入力    |
| パスワードを保存             | Ξ               |            |
|                      |                 |            |
| Naoko Abe様,          |                 |            |
| お客様のIronFX           | Kの 口座が開設され      | ました。       |
| 取引口座ログィ              | ´ン情報:           |            |
| ログイン番号:<br>パスワード:    | ×               | ールを CHECK! |

これでログイン完了です😌

| Ø      | シンプルモ               | モード 詳終 | 田モード     | +        |
|--------|---------------------|--------|----------|----------|
| EURDKK |                     | 7.469  | 11       | 7.47208  |
| EURHKD |                     | 8.466  | 8.46969  |          |
| EURNOK |                     | 10.172 | 10.17969 |          |
| EURSEK |                     | 10.566 | 10.57504 |          |
| EURZAR |                     | 16.495 | 71       | 16.52151 |
| GBPDKK |                     | 8.931  | 49       | 8.93661  |
| GBPNOK |                     | 12.162 | 94       | 12.17545 |
| GBPSEK |                     | 12.636 | 20       | 12.64640 |
| USDDKK |                     | 6.872  | 15       | 6.87560  |
| EURUSD |                     | 1.086  | 74       | 1.08691  |
| USDJPY |                     | 110.5  | 68       | 110.586  |
|        |                     |        |          |          |
|        |                     |        |          |          |
| -      | <b>*</b> • <b>*</b> | 7      |          | -        |
| 気配値    | <b>サロ</b><br>チャート   |        | 履歴       | 設定       |

#### 利益の確認は「履歴」からチェック!

| 日週月                           | カスタム                 |
|-------------------------------|----------------------|
| 110.473 → 110.242             | -1 386               |
| USDJPY, buy 0.12              | 2020.02.25 17:00:06  |
| $110.383 \rightarrow 110.242$ | -1 692               |
| USDJPY, buy 0.18              | 2020.02.25 17:17:02  |
| 110.268 → 110.242             | -468                 |
| USDJPY, buy 0.24              | 2020.02.25 17:23:03  |
| 110.174 → 110.242             | 1 632                |
| EURUSD, sell 0.03             | 20 20 92.25 20:52:03 |
| 1.08778 → 1.08731             | 156                  |
| USDJPY, buy 0.48              | 2020.02.25 21:01:06  |
| 109.961 → 116.∠40             | 13 392               |
| EURUS, sell 0.0 b             | 2020.02.25 21:41:06  |
| 1.08880 → 7.08732             | 979                  |
| EURUSD, sell 0.03             | 2020.02.26 12:56:03  |
| $1.08828 \rightarrow 1.08908$ | C02-                 |
|                               | 2020.02.26 14:06:00  |
|                               | 2020 02 26 14:12:00  |
| $1 09044 \rightarrow 1 08908$ | 2020.02.20 14:12:00  |
|                               | 1007                 |
| 損 <b>益</b> :                  | 13 659               |
| ソレンット:<br>記切会.                | 0                    |
| 証拠並:<br>中全.                   | 0                    |
| 山亚·<br>磋宫·                    | 13 650               |
|                               | 10 000               |
| tộ thể                        |                      |
| 気配値 チャート トレード                 | 履歴設定                 |